# 

株式会社アーク情報システム

2024年8月1日

# 目次

| 本手順書について                                                 |
|----------------------------------------------------------|
| 必要なもの                                                    |
| アップデート/アップグレード対象2                                        |
| 手順概要                                                     |
| ○サーバー                                                    |
|                                                          |
| 〇 <b>クライアント</b>                                          |
| 1. 「HD 革命/WinProtector Plus」クライアントソフトのアップデート             |
| 1.1「NWC クラウド」の「Network Controller」起動                     |
| 1.2 アップデートに必要なファイルの送信と実行                                 |
| <b>2.</b> サーバーのアップデート                                    |
| 2.1 インストールランチャーの起動                                       |
| 2.2 アップデートの実行                                            |
| 2.3 アップデート実行中                                            |
| <b>2.4 アップデート完了</b> 10                                   |
| <b>2.5 IISの設定</b> 10                                     |
| <b>3. 「HD 革命/Copie Ver.2」のインストール</b> 11                  |
| 3.1 サイレントインストール用応答ファイルの書き換えと送信11                         |
| 3.2「HD 革命/Copie Ver.2」インストーラーファイルの送信とインストール実行13          |
| <b>4. 「HD 革命 Eraser Ver.8 ファイル抹消」へのアップグレード</b>           |
| 4.1 「HD 革命/Eraser Ver.7 ファイル抹消」のアンインストール用応答ファイルの送信15     |
| 4.2「HD 革命/Eraser Ver.7 ファイル抹消」のアンインストール用バッチファイルの送信と実行    |
|                                                          |
| 4.3「HD 革命/Eraser Ver.8 ファイル抹消」のサイレントインストール用応答ファイルの 書き掛   |
| えと送信19                                                   |
| <b>4.4「HD 革命/Eraser Ver.8 ファイル抹消」のインストーラーの送信</b>         |
| 4.5「HD 革命/Eraser Ver.8 ファイル抹消」のインストール用バッチファイルの送信と実行 .22  |
| <b>5.「HD 革命/WinProtector Ver.10」へのアップグレード</b>            |
| 5.1「HD 革命/WinProtector Ver.10」のサイレントインストール用応答ファイルの送信… 24 |
| 5.2「HD 革命/WinProtector Ver.10」のインストーラーの送信と実行26           |
| <b>6. その他、注意事項など</b>                                     |

# 本手順書について

本手順書は、「HD 革命/WinProtector Ver.9 NWC クラウド」から 「HD 革命/WinProtector Plus」への移行手順について記述します。

# 必要なもの

- 「HD 革命/WinProtector Ver.9 NWC クラウド」のサーバーPC
- 「HD 革命/WinProtector Ver.9 NWC クラウド」のクライアント PC
- インストールプログラム
  - ▶ 「HD 革命/WinProtector Plus」サーバーインストールプログラム(.iso ファイル)
     ◆ WinPPlus\_Server\_YYMMDD.iso(YY:西暦下2桁、MM:月、DD:日)
  - ▶ 「HD 革命/WinProtector Plus」 クライアントインストールプログラム(.iso ファイル)
     ◆ WinPPlus\_Client\_YYMMDD.iso(YY: 西暦下2桁、MM:月、DD:日)

# アップデート/アップグレード対象

- この手順書によるアップデート/アップグレードに対応しているのは、
   「HD 革命/WinProtector Ver.9 NWC クラウド」となります。
- 以下の製品については、直接のアップグレードはできません。
  - > 「HD 革命/WinProtector Ver.7 Network Controller」
  - > 「HD 革命/WinProtector Ver.8 Network Controller」

これらの場合は、インストール済みの既存製品をアンインストールしてから、 「HD 革命/WinProtector Plus」の新規インストールを行ってください。

#### 手順概要

「HD 革命/WinProtector Ver.9 NWC クラウド」から「HD 革命/WinProtector Plus」へ 移行する場合は、以下の作業が必要です。

○サーバー

- 1. 「HD 革命/WinProtector Plus」サーバーソフトへのアップデート
- 2. FTP サーバー ∕ Web サーバーのアップデート
- 3. データベースの更新処理

**○クライアント** 

- 1. 「HD 革命/WinProtector Plus」クライアントソフトへのアップデート
- 2. 「HD 革命/Copie Ver.2」の新規インストール
- 3. 「HD 革命/Eraser ファイル抹消 Ver.7」から「HD 革命/Eraser ファイル抹消 Ver.8」への アップグレード
  - 「HD 革命/Eraser ファイル抹消 Ver.7」のアンインストール
     ↓

「HD 革命/Eraser ファイル抹消 Ver.8」の新規インストール という手順になります。

 「HD 革命/WinProtector Ver.9」から「HD 革命/WinProtector Ver.10」への アップグレード

クライアント側の移行作業をする場合に、管理コンソールからリモートでコマンドを実行して 作業することも可能です。ただし、その場合には、以下の順番で作業する必要があります。

- 「HD 革命/WinProtector Ver.9 NWC クラウド」の「Network Contoroller」か ら、クライアント側の「HD 革命/WinProtector Plus」クライアントソフトのアップデート
- 2. サーバー側を「HD 革命/WinProtector Plus」の環境へ移行
- 3. 「HD 革命/WinProtector Plus」の Web 管理コンソールから、 クライアント側の残りのアプリケーションをアップデート/アップグレード。

次ページから、管理コンソールを使用した移行手順について解説しています。

以降の手順は、全てサーバーPC 上から実行します。

クライアントの移行作業を個別に(クライアント側で)実行する手順については、別紙の「クライアントイン ストール説明書」(InstallManual\_Client.pdf)に記述されている「4. 製品のアップデートとアップグレー ド」の項を参照して行ってください。

# 1. 「HD 革命/WinProtector Plus」クライアントソフトのアップデート

### 「HD 革命/WinProtector Ver.9 NWC クラウド」の「Network Controller」から、

クライアント PC の「HD 革命/WinProtector Plus」クライアントソフトのアップデートを行います。

この手順では、クライアントインストールプログラム内(.iso)の以下のファイルが必要です。

| ファイルパス                                   | 説明              |
|------------------------------------------|-----------------|
| X:¥Updater¥NWClient¥NWCClientnnUpX64.exe | クライアントソフトアップデータ |
| ※.iso ファイルをマウントしたドライブを X:としています。         |                 |
| ※nnn はバージョン番号を表します。                      |                 |

# 1.1 「NWC クラウド」の「Network Controller」起動

# サーバーPC で「NWC クラウド - Network Controller」を起動します。

| ■ NWCクラウド - Network Controller                                                                    | _          |          | ×     |
|---------------------------------------------------------------------------------------------------|------------|----------|-------|
| ロープ編集 クライアントPC操作 WinProtector Eraser ツール 管理                                                       |            |          |       |
|                                                                                                   |            |          |       |
| 新規         名前変更         削除         グループ移動         PC削除                                            |            |          |       |
| グループ編集 PC編集                                                                                       |            |          |       |
| ▲ □ 全て   □ 更新日時 ホスト名 PC状態 ログオンユーザー名 WinP保護状態 一時File使用量 USB MTF                                    | P CI       | D/DVD    | Mouse |
| □ 2024/07/17 16:56:30 SOC083338T240833F 電源ON SOC083338T240835 保護OFF 0/10000MB(0%) Read,Write Read | d,Write Re | ad,Write | -/-   |
|                                                                                                   |            |          |       |
|                                                                                                   |            |          |       |
|                                                                                                   |            |          |       |
|                                                                                                   |            |          |       |
|                                                                                                   |            |          |       |
|                                                                                                   |            |          |       |
|                                                                                                   |            |          |       |
|                                                                                                   |            |          |       |
|                                                                                                   |            |          |       |
|                                                                                                   |            |          |       |
|                                                                                                   |            |          |       |
|                                                                                                   |            |          |       |
|                                                                                                   |            |          |       |
|                                                                                                   |            |          |       |
|                                                                                                   |            |          |       |
|                                                                                                   |            |          |       |
|                                                                                                   |            |          |       |
| <                                                                                                 |            |          | >     |
| 再表示                                                                                               | 튧          | 最新情報(    | の取得   |
| レーニー・・・・・・・・・・・・・・・・・・・・・・・・・・・・・・・・・・・                                                           |            |          |       |

● アップデート対象のクライアント PC を選択します。

#### 1.2 アップデートに必要なファイルの送信と実行

#### ● 「クライアント PC 操作」タブの「コマンド実行」を起動します。

| I PC接                   | 與作                 |          |              |                                | -     |         | $\times$ |
|-------------------------|--------------------|----------|--------------|--------------------------------|-------|---------|----------|
| 【コマンドの                  | 実行】                |          |              |                                |       |         |          |
| 対象となる                   | グループ               |          |              |                                |       |         |          |
| グループ名                   | PC総数               | 電源オンのPC数 | 保護モードPC数     |                                |       |         |          |
| グループ 1                  | 1                  | 1        | 0            |                                |       |         |          |
| 有効期限<br>〇 オーダ・<br>マーファイ | の設定<br>-開始か<br>ル送信 | 5 10 ÷ 分 | 間 〇 日時折      | 話定 2024/07/18 15 14:29 ÷       | \$₹ ® | 期限なし    |          |
| 送信す                     | するファイノ             | V:       | F:¥Updater   | *NWClient*NWCClient613UpX64.ex | xe    | 参照      |          |
| クライン                    | アントPC_             | 上の保存先:   | D:¥Downl     | oad¥NWCClient613UpX64.exe      |       | ]       | _        |
| 実行コマン                   | /ド:                | D:¥D     | wnload¥NW    | CClient613UpX64.exe            |       |         |          |
| コマンドライ                  | (ン引数               | /z¥*//   | AUTO / Reboo | vt¥‴                           |       |         |          |
| <ul> <li>管理者</li> </ul> | 権限で実               | ŧ行 ○ユ-t  | 一権限で実行       |                                |       | (ッセージ送付 | ŧ.       |
|                         | ュール設力              | Ē        |              | パッチに追加 実行                      | Ţ     | キャン     | セル       |

- 「□ファイル送信」を ON にして、以下を選択します。
  - ▶ 送信するファイル
    - ◇ インストールプログラム(.iso)内にある NWCClientnnnUpX64.exe を選択
  - クライアント PC 上の保存先

    - ◆ 上図の例は、保存先フォルダーとして、<u>D:¥Download</u>としています。
- 実行コマンド
  - ▶ 「クライアント PC 上の保存先」と同じものを入力。
- コマンドライン引数
  - /z¥"/AUTO /Reboot¥"
  - ▶ /z と直後の ¥ の間にスペースは入りません。
- 「○**管理者権限で実行」**を選択。

上記を設定して、「実行」をクリックします。

| ⊠ オ- | -ダー処理情     | 報ダイアログ      |      |        | —        |              | ×   |
|------|------------|-------------|------|--------|----------|--------------|-----|
| (נקב | ドの実行】の     | )実行を開始しました。 |      |        |          |              |     |
| PC状  | 況一覧        |             |      |        |          | 総調           | 数1台 |
|      | PC名        | 状態          | Code | 備考     | E        | 開始日時         |     |
| SOC  | 083338T24( | オーダー夫行完了    |      |        | 2024/07, | /17 14:25:5: | 5   |
| <    |            |             |      |        |          |              | >   |
|      |            |             |      | 最新情報更新 | ]        | 閉じる          | ò   |

● オーダーが開始され、「オーダー処理ダイアログ」が表示されます。

- 「状態」が「オーダー実行完了」、「備考」が「0x0000000:ClosingData」と なるまでお待ちください。
  - 「状態」が「異常終了」、「Code」が「1641」、「備考」が「0x00000669」と 表示される場合がありますが、これは再起動が必要というコードでアップデートは成功しています。
  - ▶ アップデートが完了すると、クライアント PC が再起動されます。

以上で、「HD 革命/WinProtector Plus」クライアントソフトのアップデートが完了です。

#### 2. サーバーのアップデート

インストールランチャー(NWCInstLaunch.exe)から、サーバー環境のアップデートを行います。 「NWC クラウド」で使用されていた環境設定(サーバー/クライアント間の通信で使用するポート番号、 FTP サーバーの接続用アカウント、データベースの接続用アカウント、データベースのサーバー名/インスタ ンス名など)は、そのまま継続されます。

この手順では、サーバーインストールプログラム(.iso)が必要です。

#### 2.1 インストールランチャーの起動

- サーバーインストールプログラムからインストールランチャー(NWCInstLaunch.exe)を起動します。
  - サーバーインストールプログラム(.iso)をマウントして、
     X:¥NWCInstLaunch¥NWCInstLaunch.exe
     を実行します。(.iso ファイルをマウントしたドライブを X:としています。)

| ■ HD革命/WinProtector Plus インストールランチャー |                           | × |  |  |  |  |
|--------------------------------------|---------------------------|---|--|--|--|--|
| HD革命/WinProtector Plus インストール        |                           |   |  |  |  |  |
| ◉ サーバーインストール                         |                           |   |  |  |  |  |
| ✔ HD革命/WinProtector Plus サーパーソフト     | インストール済み Ver. 6.1.0       |   |  |  |  |  |
| ✓ Webサーバー/FTPサーバー                    |                           |   |  |  |  |  |
| ▼ データベースサーバー(SQL Server Express)     | インストール済み Ver. 15.0.2000.5 |   |  |  |  |  |
| ○ データベース構築                           |                           |   |  |  |  |  |
|                                      |                           |   |  |  |  |  |
|                                      |                           |   |  |  |  |  |
|                                      |                           |   |  |  |  |  |
|                                      |                           |   |  |  |  |  |
|                                      |                           |   |  |  |  |  |
|                                      | 設定詰ない ユージン 用パス            |   |  |  |  |  |
|                                      | 5/ AC 5/107/2507          |   |  |  |  |  |

- 「HD 革命/WinProtector Plus サーバーソフト」、「Web サーバー/FTP サーバー」、 「データベースサーバー(SQL Server Express)」 の3つすべてにチェックを入れて、「次へ」をクリックします。
  - > 現在の「NWC クラウド」のサーバー環境のバージョンがインストール済みとして表示されます。

● 「次へ」をクリックすると、以下の画面が表示されます。 内容を確認して、「OK」をクリックしてください。

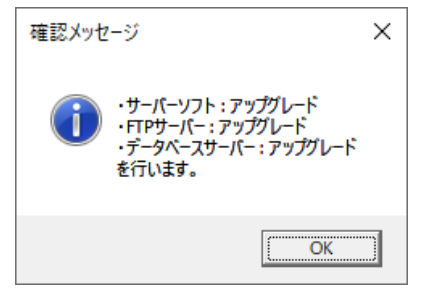

# 2.2 アップデートの実行

#### ● 「確認/実行画面」が表示されます。

| ── HD革 | i命/WinProtector Plus インストールランチャー |     |       |       | × |
|--------|----------------------------------|-----|-------|-------|---|
| 確認     | /実行画面                            |     |       |       |   |
|        | ハフレルナス百日                         |     |       |       |   |
|        | 1ノストール9つ項日<br>                   |     |       |       |   |
|        | 項目                               | 状況  |       |       |   |
|        | Webサーバー/FTPサーバー                  | 待機中 |       |       |   |
|        | データベースサーバー                       | 待機中 |       |       |   |
|        | HD革命/WinProtector Plus サーバーソフト   | 待機中 |       |       |   |
|        |                                  |     |       |       |   |
|        |                                  |     |       |       |   |
|        |                                  |     |       |       |   |
|        | 1                                |     |       |       |   |
|        |                                  |     |       |       |   |
|        |                                  |     |       |       |   |
|        |                                  |     |       |       |   |
|        |                                  |     |       |       |   |
|        |                                  |     |       |       |   |
|        |                                  |     |       |       |   |
|        |                                  |     |       |       |   |
|        |                                  | 雇ろ  | 問始    | 問じる   |   |
|        |                                  |     | 17174 | 13100 |   |
|        |                                  |     |       |       |   |

● 「開始」をクリックすると、以下のメッセージが表示されます。

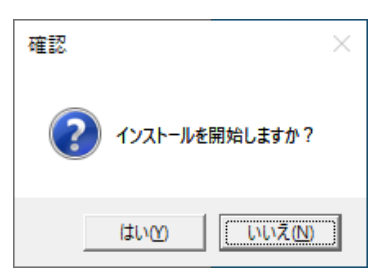

「はい」をクリックして、アップデートを開始してください。

#### 2.3 アップデート実行中

#### ● アップデート実行状況が、「状況」の欄に表示されます。

| ── HD革 | 5命/WinProtector Plus インストールランチャー             |              |     |    |      | Х |
|--------|----------------------------------------------|--------------|-----|----|------|---|
| 確認     | /実行画面                                        |              |     |    |      |   |
|        | インストールする項目                                   |              |     |    |      |   |
|        |                                              |              |     |    |      |   |
|        | 項目                                           | 状況           |     |    |      |   |
|        | Webサーバー/FTPサーバー                              | インストール完了     |     |    |      |   |
|        | テーダハースリーハー<br>HD革命/WinProtector Plus サーバーソフト | 1守1成中<br>待機中 |     |    |      |   |
|        |                                              | 101001       |     |    |      |   |
|        |                                              |              |     |    |      |   |
|        |                                              |              |     |    |      |   |
|        |                                              |              |     |    |      |   |
|        |                                              |              |     |    |      |   |
|        |                                              |              |     |    |      |   |
|        |                                              |              |     |    |      |   |
|        |                                              |              |     |    |      |   |
|        |                                              |              |     |    |      |   |
|        |                                              |              |     |    |      |   |
|        |                                              |              |     |    |      |   |
|        |                                              | 戻る           | B   | 助始 | 閉じる  |   |
|        |                                              | 10.2         | 171 |    | 100- |   |
|        |                                              |              |     |    |      |   |

● 実行の途中で FTP サーバーへの接続用アカウントに関するメッセージが表示されます。

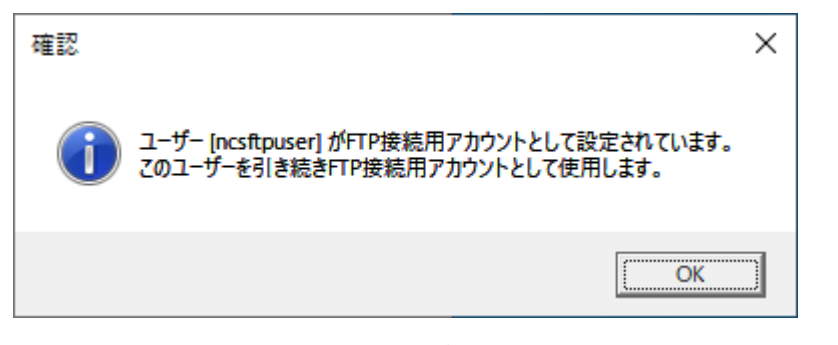

内容を確認して、「OK」をクリックしてください。

#### 2.4 アップデート完了

● 処理が完了すると、以下のメッセージが表示されます。

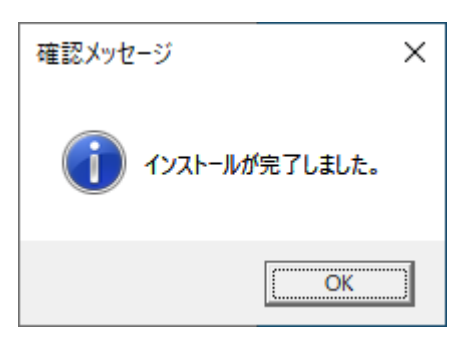

「OK」をクリックしてください。

● 再度、以下のメッセージが表示されます。

| 確認                                    | $\times$ |
|---------------------------------------|----------|
| インストールが完了しました。<br>今すぐにコンピュータを再起動しますか? |          |
| (はい <u>(Y)</u> いいえ( <u>N</u> )        |          |

「はい」をクリックして、コンピューターを再起動してください。

#### 2.5 IIS の設定

- 別紙の「サーバーインストール説明書」(InstallManual\_Server.pdf)に記述されている
  - 「2. IISの設定」
  - 「3. Web ページヘアクセス」
  - 「4.NWCWeb サポート―ツール」

の項を参照して、「HD 革命/WinProtector Plus」の Web 管理コンソールに アクセスするための設定を行ってください。

● 「NWC クラウド - Network Controller」の「ユーザー管理」で既に追加されているユーザーに ついては、同じユーザー名/パスワードで「HD 革命/WinProtector Plus」の Web 管理コンソ ールにログインが可能です。

以上で、サーバーのアップデートが完了です。

# 3. 「HD 革命/Copie Ver.2」のインストール

「HD 革命/WinProtector Plus」の Web 管理コンソールから、

クライアント PC に「HD 革命/Copie Ver.2」の新規インストールを行います。

この手順では、クライアントインストールプログラム内(.iso)の以下のファイルが必要です。

| ファイルパス                                                                                         | 説明             |
|------------------------------------------------------------------------------------------------|----------------|
| $X: \verb"$NWCInstLaunch" \verb"$NWClient" \verb"$Batch" \verb"$COPIESETUP.ISS" \end{tabular}$ | サイレントインストール用   |
|                                                                                                | 応答ファイル         |
| X:¥NWCInstLaunch¥NWClient¥COPIESETUP.EXE                                                       | 「HD 革命/Copie   |
|                                                                                                | Ver.2」 インストーラー |

※.iso ファイルをマウントしたドライブを X:としています。

# 3.1 サイレントインストール用応答ファイルの書き換えと送信

メモ帳などで COPIESETUP.ISS を開きます。
 21 行目にある

szSerial=**HDCE-AXX-XXXXXXXXXX** 

の「HDCD-AXX-XXXXXXXXXXX」の部分を、お持ちの「HD 革命/Copie Ver.2」の シリアルナンバーに書き換えて、サーバーPC 上のフォルダーへ保存します。

 「HD 革命/WinProtector Plus」の Web 管理コンソールにログオンして、 対象のクライアント PC を選択します。

| 資料配布                                              |               |                 | ×                 |   |
|---------------------------------------------------|---------------|-----------------|-------------------|---|
| グループ名                                             | PC総数          | 電源ONのPC数        | 保護モードのPC数         | • |
| グループ 1                                            | 1             | 1               | 0                 |   |
| 有効期限の設定<br>〇オーダー開始か<br>送信するファイル<br>COPIESETUP.ISS | NG 10 分間      | ○日時指定 2024-07-1 | 9 10:23 まで ● 期限なし |   |
| クライアントPC上                                         | の保存先          |                 |                   |   |
| D:¥Download¥C0                                    | OPIESETUP.ISS |                 |                   |   |
| □ メッセージ送                                          | 信             |                 |                   |   |
| 🗌 スケジュール                                          | 設定            |                 |                   | - |
|                                                   |               | <u>بر</u>       | ッチに追加 実行 キャンセル    |   |

#### ● 「クライアント PC 操作」メニューの「資料配布」を開きます。

- 送信するファイル
  - ▶ シリアルナンバー部分を書き換えた COPIESETUP.ISS を選択。
- クライアント PC 上の保存先
  - ▶ クライアント PC で書き込み可能なフォルダーパス¥COPIESETUP.ISS
  - ▶ 上図の例は、保存先フォルダーとして、<u>D:¥Download</u>としています。

上記を設定して、「実行」をクリックします。

● オーダーが開始され、「オーダー処理ダイアログ」が表示されます。

| 23 実行状況表示         |          |      |                 |              |  |  |
|-------------------|----------|------|-----------------|--------------|--|--|
| PC状況一覧            |          |      |                 | 総数 1台        |  |  |
| PC名               | 状態       | Code |                 | 備考           |  |  |
| S0C0B3338T240833F | オーダー実行完了 |      | 0x00000000:Clos | ingData: 22€ |  |  |
|                   |          |      |                 |              |  |  |
|                   |          |      |                 |              |  |  |
|                   |          |      |                 |              |  |  |
| 4                 |          |      |                 | •            |  |  |
|                   |          |      | 最新情報更新          | 閉じる          |  |  |
|                   |          |      |                 |              |  |  |

● 「状態」が「オーダー実行完了」、「備考」が「0x0000000:ClosingData」と なるまでお待ちください。

#### 3.2「HD 革命/Copie Ver.2」インストーラーファイルの送信とインストール実行

● Web 管理コンソールで「クライアント PC 操作」メニューの「コマンド実行」を開きます。

| コマンドの実行                      |                                                        | × |
|------------------------------|--------------------------------------------------------|---|
|                              |                                                        |   |
|                              |                                                        |   |
| 有効期限の設定                      |                                                        | - |
| ○オーダー開始から 10                 | _ 分間 ○ 日時指定 2024-07-19 10:40 まで ● 期限なし                 |   |
| 🔽 ファイル送信                     |                                                        |   |
| 送信するファイル                     | COPIESETUP.EXE 参照                                      |   |
| クライアントPC上の保存先                | D:¥Download¥COPIESETUP.EXE                             |   |
| 実行するコマンド                     | D:¥Download¥COPIESETUP.EXE                             |   |
| コマンドライン引数                    | -s -f1D:¥Download¥COPIESETUP.ISS -f2D:¥Download¥setup( |   |
| <ul> <li>管理者権限で実行</li> </ul> | ユーザー権限で実行                                              |   |
| □ メッセージ送信                    |                                                        |   |
| □ スケジュール設定                   |                                                        |   |
|                              | バッチに追加 実行 キャンセ                                         | ル |

- 「□ファイル送信」をONにして、以下を選択します。
  - ▶ 送信するファイル
    - ◇ インストールプログラム(.iso)内にある <u>COPIESETUP.EXE</u> を選択
  - ▶ クライアント PC 上の保存先
- 実行コマンド
  - ▶ 「クライアント PC 上の保存先」と同じものを入力。
- コマンドライン引数
  - ▶ -s -f1 COPIESETUP.ISS のフルパス -f2 インストールログファイル保存先のフルパス
  - -s -f1D:¥Downloadd¥COPIESETUP.ISS -f2D:¥Download¥setupCOPIE2.log
  - -f1 と .iss のフルパスとの間にスペース文字は不要です。
  - -f2 と ログファイル保存先のフルパスとの間にスペース文字は不要です。
- 「○**管理者権限で実行」**を選択。

これらを設定して、「実行」をクリックします。

| 状況一覧             |          |      |               | 総数 1台         |
|------------------|----------|------|---------------|---------------|
| PC名              | 状態       | Code |               | 備考            |
| 0C0B3338T240833F | オーダー実行完了 |      | 0x0000000:Clc | singData: 226 |
|                  |          |      |               |               |
|                  |          |      |               |               |
|                  |          |      |               |               |
|                  |          |      |               |               |
|                  |          |      |               | Þ             |

● オーダーが開始され、「オーダー処理ダイアログ」が表示されます。

- 「状態」が「オーダー実行完了」、「備考」が「0x0000000:ClosingData」と なるまでお待ちください。
- 以上で、「HD 革命/Copie Ver.2」のインストールは完了です。

# 4. 「HD 革命 Eraser Ver.8 ファイル抹消」へのアップグレード

「HD 革命/WinProtector Plus」の Web 管理コンソールから、 クライアント PC の「HD 革命/Eraser ファイル抹消」をアップグレードします。

この手順では、クライアントインストールプログラム内(.iso)の以下のファイルが必要です。

| ファイルパス                                | 説明                     |
|---------------------------------------|------------------------|
| X:¥Updater¥Batch¥setupFE7Uninst.iss   | Ver.7 アンインストール用応答ファイル  |
| X:¥Updater¥Batch¥GoFE7NoKeyIn.bat     | Ver.7 アンインストール用バッチファイル |
| X:¥NWCInstLaunch¥NWClient¥FileEraser¥ | Ver.8サイレントインストール用応答ファイ |
| FileEraserSetUp.iss                   | μ                      |
| X:¥NWCInstLaunch¥NWClient¥FileEraser¥ | Ver.8 インストーラー          |
| HDFileEraser801Setup.exe              |                        |
| X:¥NWCInstLaunch¥NWClient¥FileEraser¥ | Ver.8 インストール用バッチファイル   |
| GoFE.bat                              |                        |

※.iso ファイルをマウントしたドライブを X:としています。

# 4.1 「HD 革命/Eraser Ver.7 ファイル抹消」のアンインストール用応答ファイルの送信

● 「HD 革命/WinProtector Plus」の Web 管理コンソールから、対象クライアント PC を選択して、「クライアント PC 操作」メニューの「資料配布」を開きます。

| グループ名                                                                                          | PC総数                                                           | 電源ONのPC数         | 保護モードのPC数               |
|------------------------------------------------------------------------------------------------|----------------------------------------------------------------|------------------|-------------------------|
| グループ 1                                                                                         | 1                                                              | 1                | 0                       |
|                                                                                                |                                                                |                  |                         |
|                                                                                                |                                                                |                  |                         |
|                                                                                                |                                                                |                  |                         |
|                                                                                                |                                                                |                  |                         |
|                                                                                                |                                                                |                  |                         |
|                                                                                                |                                                                |                  |                         |
|                                                                                                |                                                                |                  |                         |
| 有効期限の設定                                                                                        |                                                                |                  |                         |
| 有効期限の設定<br>()オーダー開始                                                                            | から 10 分間                                                       | ○日時指定 2024-07-18 | 8 17:34 まで ) 期限ない       |
| 有効期限の設定<br>()オーダー開始                                                                            | から 10 分間                                                       | ○日時指定 2024-07-18 | 8 17:34 まで 🧿 期限ない       |
| 有効期限の設定 オーダー開始が                                                                                | から 10 分間                                                       | ○日時指定 2024-07-18 | 8 17:34 まで 🌖 期限ない       |
| 有効期限の設定<br>()オーダー開始;<br>送信するファイル                                                               | から 10 分間<br>,                                                  | ○日時指定 2024-07-18 | 3 17:34 まで )朝限なし        |
| 有効期限の設定                                                                                        | から 10 分間<br>,<br>iss                                           | ○日時指定 2024-07-18 | 3 17:34 まで ) 期限ない<br>参照 |
| 有効期限の設定<br>〇オーダー開始:<br>送信するファイル<br>setupFE7Uninst.<br>クライアントPC上                                | から 10 分間<br>,<br>.iss<br>の保存先                                  | ○日時指定 2024-07-18 | 3 17:34 まで ) 期限なし       |
| 有効期限の設定<br>のオーダー開始:<br>送信するファイル<br>setupFE7Uninst.<br>クライアントPC」<br>D:¥Download¥s               | から 10 分間<br>,<br>.iss<br>_の保存先<br>etupFE7Uninst.iss            | ○日時指定 2024-07-18 | 3 17:34 まで ) 期限なし<br>参照 |
| 有効期限の設定<br>クオーダー開始:<br>送信するファイル<br>setupFE7Uninst.<br>クライアントPC」<br>D:¥Download¥s               | から 10 分間<br>,<br>iss<br>上の保存先<br>etupFE7Uninst.iss             | ○日時指定 2024-07-18 | 3 17:34 まで ) 期限なし<br>参照 |
| 有効期限の設定<br>()オーダー開始:<br>送信するファイル<br>SetupFE7Uninst.<br>クライアントPC」<br>D:¥Download¥s              | から<br>10<br>分間<br>、<br>iss<br>との保存先<br>etupFE7Uninst.iss       | ○日時指定 2024-07-18 | 3 17:34 まで ) 期限ない<br>参照 |
| 有効期限の設定<br>()オーダー開始:<br>送信するファイル<br>SetupFE7Uninst.<br>クライアントPC」<br>D:¥Download¥s<br>() メッセージ送 | から<br>10<br>分間<br>、<br>iss<br>との保存先<br>etupFE7Uninst.iss<br>É信 | ○日時指定 2024-07-18 | 3 17:34 まで ) 期限ない<br>参照 |

- 送信するファイル
  - インストールプログラム(.iso)内の<u>setupFE7Uninst.iss</u>を選択。

#### ● クライアント PC 上の保存先

クライアント PC で書き込み可能なフォルダーパス¥setupFE7Uninst.iss
 上図の例は、保存先フォルダーとして、D:¥Download としています。

上記を設定して、「実行」をクリックします。

| す。 |
|----|
|    |

| C状況一覧             |          |      |               | 総数 1台         |
|-------------------|----------|------|---------------|---------------|
| PC名               | 状態       | Code |               | 備考            |
| S0C0B3338T240833F | オーダー実行完了 |      | 0x0000000:Clo | singData: 220 |
|                   |          |      |               |               |
|                   |          |      |               |               |
|                   |          |      |               |               |
|                   |          |      |               |               |
|                   |          |      |               |               |
| 4                 |          |      |               | þ             |

● 「状態」が「オーダー実行完了」、「備考」が「0x0000000:ClosingData」と なるまでお待ちください。

- 4.2「HD 革命/Eraser Ver.7 ファイル抹消」のアンインストール用バッチファイルの送信と実行
- 「HD 革命/WinProtector Plus」の Web 管理コンソールから、対象クライアント PC を選択して、「クライアント PC 操作」メニューの「コマンド実行」を開きます。

| コマンドの実行       |                                       | × |
|---------------|---------------------------------------|---|
|               |                                       | ^ |
|               |                                       | ł |
| 有効期限の設定       |                                       |   |
| ○オーダー開始から 10  | 分間 ○日時指定 2024-07-18 17:48 まで ●期限なし    |   |
| ✔ ファイル送信      |                                       |   |
| 送信するファイル      | GoFE7NoKeyIn.bat 参照                   |   |
| クライアントPC上の保存先 | D:¥Download¥GoFE7NoKeyIn.bat          |   |
| 実行するコマンド      | D:¥Download¥GoFE7NoKeyIn.bat          |   |
| コマンドライン引数     | 例) /C C:¥Users¥user1¥Desktop¥test.bat |   |
| ● 管理者権限で実行 ●  | ユーザー権限で実行                             |   |
| □ メッセージ送信     |                                       |   |
| スケジュール設定      |                                       | • |
|               | バッチに追加 実行 キャンセル                       | / |

● 「□ファイル送信」を ON にして、以下を選択します。

#### ▶ 送信するファイル

- ◇ インストールプログラム(.iso)内にある GoFE7NoKeyIn.bat を選択
- クライアント PC 上の保存先
  - ◆ <u>クライアント PC で書き込み可能なフォルダーパス¥GoFENoKeyIn.bat</u>

#### ● 実行コマンド

- ▶ 「クライアント PC 上の保存先」と同じものを入力。
- コマンドライン引数:なし
- 「○**管理者権限で実行**」を選択。

上記を設定して、「実行」をクリックします。

| 【コマンドの実行】の実行を開始しました。            |                  |
|---------------------------------|------------------|
| PC状况一覧                          | 総数 1台            |
|                                 | 開始日時             |
| ストールをしています。しばらくお待ちください。 再起動します。 | 2024/07/17 17:47 |
|                                 |                  |
|                                 |                  |
|                                 |                  |
| 4                               | ►                |
| 最新情報。                           | 更新 閉じる           |
|                                 |                  |

● オーダーが開始され、「オーダー処理ダイアログ」が表示されます。

● 「状態」が「オーダー実行完了」、「備考」が「~アンインストールをしています。しばらくお待ちください。

「HD 革命/Eraser Ver.7 ファイル抹消」のアンインストールが完了すると、 クライアント PC が再起動されます。

# 4.3 「HD 革命/Eraser Ver.8 ファイル抹消」のサイレントインストール用応答ファイルの 書き換えと送信

メモ帳などで FileEraserSetUp.issCOPIESETUP.ISS を開きます。
 16 行目にある

#### szEdit1=**HDFE-AXX-XXXXXXXXXX**

の「HDFE-AXX-XXXXXXXXXXX】の部分を、お持ちの「HD 革命/Eraser Ver.8 ファイル抹消」 のシリアルナンバーに書き換えて、サーバーPC 上のフォルダーへ保存します。

● 「HD 革命/WinProtector Plus」の Web 管理コンソールから対象のクライアント PC を選択して、「クライアント PC 操作」メニューの「資料配布」を開きます。

| 111 14                                                                                                    | PC総数                                                        | 電源ONのPC数         | 保護モードのPC数                  |  |
|----------------------------------------------------------------------------------------------------|-------------------------------------------------------------|------------------|----------------------------|--|
| グループ 1                                                                                                    | 1                                                           | 1                | 0                          |  |
|                                                                                                    |                                                             |                  |                            |  |
|                                                                                                    |                                                             |                  |                            |  |
|                                                                                                    |                                                             |                  |                            |  |
|                                                                                                    |                                                             |                  |                            |  |
| 有効期限の設定                                                                                                    |                                                             |                  |                            |  |
| ○ · · · · · · · · · · · · · · · · · · ·                                                                                             |                                                             |                  |                            |  |
| ()オーター開始                                                                                                    | から 10 万間                                                    | ○日時指定 2024-07-18 | 3 18:03 まで (●期限なし          |  |
| ()オーター開始                                                                                                    | から 10 7間                                                    | ○日時指定 2024-07-18 | 3 18:03 まで ●期限なし           |  |
| <ul> <li>()オーター開始</li> <li>送信するファイル</li> </ul>                                                                                      |                                                             | ○日時指定 2024-07-18 | 3 18:03 まで ● 期限なし          |  |
| <ul><li>○オーター開始</li><li>送信するファイル</li><li>FileEraserSetUp</li></ul>                                                                  | .iss                                                        | ○日時指定 2024-07-18 | 3 18:03 まで ● 期限なし<br>参照    |  |
| ○オーター開始<br>送信するファイル<br>FileEraserSetUp<br>クライアントPC」                                                                                 | 10 万間<br>,<br>.iss<br>上の保存先                                 | ○日時指定 2024-07-18 | 3 18:03 まで ● 期限なし<br>参照    |  |
| ●オーター開始 送信するファイル FileEraserSetUp クライアントPC」 D:¥Download¥F                                                                            | 10 万間<br>,<br>.iss<br>上の保存先<br>;ileEraserSetUp.iss          | ○日時指定 2024-07-18 | 3 18:03 まで ● 期限なし<br>参照    |  |
| ○オーター開始 送信するファイル FileEraserSetUp クライアントPC」 D:¥Download¥F                                                                            | ルッショロ<br>ガー<br>ilss<br>上の保存先<br>illeEraserSetUp.iss         | ○日時指定 2024-07-18 | 3 18:03 まで ● 期限なし<br>参照    |  |
| <ul> <li>○オーター開始:</li> <li>送信するファイル</li> <li>FileEraserSetUp</li> <li>クライアントPC」</li> <li>D:¥Download¥F</li> <li>□ メッセージ炎</li> </ul> | がら<br>10<br>がら<br>iss<br>たの保存先<br>fileEraserSetUp.iss<br>送信 | ○日時指定 2024-07-18 | 3 18:03 まで<br>● 期限なし<br>参照 |  |

#### ● 送信するファイル

▶ シリアルナンバー部分を書き換えた FileEraserSetUp.iss を選択。

#### ● クライアント PC 上の保存先

- クライアントPCで書き込み可能なフォルダーパス¥FileEraserSetUp.iss
- > 上図の例は、保存先フォルダーとして、D:¥Downloadとしています。

これらを設定して、「実行」をクリックします。

| 23 実行状況表示         |           |      |                            |
|-------------------|-----------|------|----------------------------|
| PC状況一覧            |           |      | 総数 1台                      |
| PC名               | 状態        | Code | 備考                         |
| S0C0B3338T240833F | オーダー実行完了  |      | 0x00000000:ClosingData: 22 |
| 0000000012100001  | // / ×U/U |      | oncooccocciciosingData. 2  |
|                   |           |      |                            |
|                   |           |      |                            |
|                   |           |      |                            |
|                   |           |      |                            |
| 4                 |           |      | •                          |
| ۲                 |           | _    | •                          |

● オーダーが開始され、「オーダー処理ダイアログ」が表示されます。

● 「状態」が「オーダー実行完了」、「備考」が「0x0000000:ClosingData」と なるまでお待ちください。

#### 4.4「HD 革命/Eraser Ver.8 ファイル抹消」のインストーラーの送信

● 「HD 革命/WinProtector Plus」の Web 管理コンソールから対象のクライアント PC を選択して、「クライアント PC 操作」メニューの「資料配布」を開きます。

| 資料配布                          |                         |                 |                   | ×            |
|-------------------------------|-------------------------|-----------------|-------------------|--------------|
| グループ名                         | PC総数                    | 電源ONのPC数        | 保護モードのPC数         | •            |
| グループ 1                        | 1                       | 1               | 0                 |              |
| 有効期限の設定<br>〇オーダー開始から          | 5 10 分間                 | 〇日時指定 2024-07-1 | 9 10:23 まで ) 期限なし | _            |
| HDFileEraser801Se             | etup.exe                |                 | 参照                |              |
| クライアントPC上の<br>D:¥Download¥HDF | 保存先<br>FileEraser801Set | up.exe          |                   |              |
| □ メッセージ送信                     |                         |                 |                   |              |
| □ スケジュール設                     | 定                       |                 |                   |              |
|                               |                         | 7               | 、ッチに追加 実行 キャ      | <b>ッ</b> ンセル |

#### ● 送信するファイル

- インストールプログラム(.iso)内の <u>HDFileEraser801Setup.exe</u>を選択。
- クライアント PC 上の保存先
  - クライアント PC で書き込み可能なフォルダーパス¥HDFileEraser801SetUp.exe
  - > 上図の例は、保存先フォルダーとして、D:¥Downloadとしています。

これらを設定して、「実行」をクリックします。

● オーダーが開始され、「オーダー処理ダイアログ」が表示されます。

| 23 実行状況表示         |          |      |               |               |
|-------------------|----------|------|---------------|---------------|
| PC状况一覧 総数         |          |      |               |               |
| PC名               | 状態       | Code |               | 備考            |
| S0C0B3338T240833F | オーダー実行完了 |      | 0x0000000:Clo | singData: 22( |
|                   |          |      |               |               |
|                   |          |      |               |               |
|                   |          |      |               |               |
| 4                 |          |      |               | Þ             |
|                   |          |      | 最新情報更新        | 閉じる           |

● 「状態」が「オーダー実行完了」、「備考」が「0x0000000:ClosingData」と なるまでお待ちください。

#### 4.5「HD 革命/Eraser Ver.8 ファイル抹消」のインストール用バッチファイルの送信と実行

● 「HD 革命/WinProtector Plus」の Web 管理コンソールから、対象クライアント PC を選択して、「クライアント PC 操作」メニューの「コマンド実行」を開きます。

| コマンドの実行                      |                                       | ×   |
|------------------------------|---------------------------------------|-----|
|                              |                                       | ^   |
|                              |                                       |     |
| 有効期限の設定<br>〇 オーダー開始から 10     | 分間 ○日時指定 2024-07-19 09:52 まで ●期限なし    |     |
| ▶ ファイル送信                     |                                       |     |
| 送信するファイル                     | GoFE.bat 参                            | 照   |
| クライアントPC上の保存先                | D:¥Download¥GoFE.bat                  |     |
| 実行するコマンド                     | D:¥Download¥GoFE.bat                  | - 1 |
| コマンドライン引数                    | 例) /C C:¥Users¥user1¥Desktop¥test.bat | - 1 |
| <ul> <li>管理者権限で実行</li> </ul> | ユーザー権限で実行                             |     |
| □ メッセージ送信                    |                                       |     |
| スケジュール設定                     |                                       | -   |
|                              | バッチに追加 実行 キャンプ                        | セル  |

● 「□ファイル送信」を ON にして、以下を選択します。

#### ▶ 送信するファイル

◆ インストールプログラム(.iso)内にある GoFE.bat を選択

- > クライアント PC 上の保存先
  - ◆ クライアント PC で書き込み可能なフォルダーパス¥GoFE.bat
- 実行コマンド
  - ▶ 「クライアント PC 上の保存先」と同じものを入力。
- コマンドライン引数: なし
- 「○**管理者権限で実行」**を選択。

上記を設定して、「実行」をクリックします。

| 【コマンドの実行】の実行を開始しました。      |             | 4         |
|---------------------------|-------------|-----------|
| PC状況一覧                    |             | 総数 1台     |
|                           |             |           |
| ています。 正常にインストールが終了しました この | の操作を正しく終了しま | ミした。 PCを再 |
|                           |             |           |
|                           |             |           |
|                           |             |           |
| 4                         |             | ۱.        |
|                           | 最新情報更新      | 閉じる       |
|                           |             |           |

● オーダーが開始され、「オーダー処理ダイアログ」が表示されます。

● 「状態」が「オーダー実行完了」、「備考」が「~正常にインストールが終了しました。この操作を正 しく終了しました。」となるまでお待ちください。

以上で、「HD 革命/Eraser Ver.8 ファイル抹消」へのアップグレードは完了です。

# 5. 「HD 革命/WinProtector Ver.10」へのアップグレード

「HD 革命/WinProtector Plus」の Web 管理コンソールから、 クライアント PC の「HD 革命/WinProtector」をアップグレードします。

この手順では、クライアントインストールプログラム内(.iso)の以下のファイルが必要です。

| ファイルパス                                  | 説明                  |
|-----------------------------------------|---------------------|
| X:¥NWCInstLaunch¥NWClient¥Batch¥        | サイレントインストール用応答ファイル  |
| WinProtector10Upg.iss                   |                     |
| X:¥NWCInstLaunch¥NWClient¥WinProtector¥ | 「HD 革命/WinProtector |
| WinProtector10Setup.exe                 | Ver.10」インストーラー      |
|                                         |                     |

※.iso ファイルをマウントしたドライブを X:としています。

# 5.1「HD 革命/WinProtector Ver.10」のサイレントインストール用応答ファイルの送信

● 「HD 革命/WinProtector Plus」の Web 管理コンソールから、対象クライアント PC を選択して、「クライアント PC 操作」メニューの「資料配布」を開きます。

| 資料配布            |                   |                 |                   | E    |
|-----------------|-------------------|-----------------|-------------------|------|
| グループ名           | PC総数              | 電源ONのPC数        | 保護モードのPC数         |      |
| グループ 1          | 1                 | 1               | 0                 |      |
|                 |                   |                 |                   |      |
|                 |                   |                 |                   |      |
|                 |                   |                 |                   |      |
| 有効期限の設定         |                   |                 |                   |      |
| ○オーダー開始が        | から 10 分間          | ○日時指定 2024-07-1 | 9 11:04 まで 🥑 期限なし |      |
| 送信するファイル        | ,                 |                 |                   |      |
| WinProtector10L | Jpg.iss           |                 | 参照                |      |
| クライアントPC上       | の保存先              |                 |                   |      |
| D:¥Download¥W   | /inProtector10Upg | iss             |                   |      |
| □ メッセージ送        | 信                 |                 |                   |      |
| □ スケジュール        | 設定                |                 |                   |      |
|                 |                   |                 |                   |      |
|                 |                   | ٦٢              | ッチに追加 実行 キャ       | ッンセル |

- 送信するファイル
  - インストールプログラム(.iso)内の<u>WinProtector10Upg.iss</u>を選択。
- クライアント PC 上の保存先
  - クライアント PC で書き込み可能なフォルダーパス¥WinProtector10Upg.iss
  - ▶ 上図の例は、保存先フォルダーとして、<u>D:¥Download</u>としています。

これらを設定して、「実行」をクリックします。

● オーダーが開始され、「オーダー処理ダイアログ」が表示されます。

| 23 実行状況表示         |          |      |                         |          |  |
|-------------------|----------|------|-------------------------|----------|--|
| PC状況一覧            |          |      |                         | 総数 1台    |  |
| PC名               | 状態       | Code |                         | 備考       |  |
| S0C0B3338T240833F | オーダー実行完了 |      | 0x00000000:ClosingData: |          |  |
|                   |          |      |                         |          |  |
|                   |          |      |                         |          |  |
|                   |          |      |                         |          |  |
| 4                 |          |      |                         |          |  |
|                   |          |      |                         |          |  |
|                   |          |      |                         | +        |  |
|                   |          |      | 最新情報更新                  | ▶<br>閉じる |  |

「状態」が「オーダー実行完了」、「備考」が「0x00000000:ClosingData」となるまでお待ちください。

#### 5.2 「HD 革命/WinProtector Ver.10」のインストーラーの送信と実行

● 「HD 革命/WinProtector Plus」の Web 管理コンソールから、対象クライアント PC を選択して、「クライアント PC 操作」メニューの「コマンド実行」を開きます。

| コマンドの実行                      |                                                         | ×   |
|------------------------------|---------------------------------------------------------|-----|
|                              |                                                         | •   |
|                              |                                                         | 1   |
| 有効期限の設定<br>〇オーダー開始から 10      | 分間 ○日時指定 2024-07-19 12:21 まで ●期限なし                      |     |
| ✔ ファイル送信                     |                                                         |     |
| 送信するファイル                     | WinProtector10SetUp.exe 参照                              | 3   |
| クライアントPC上の保存先                | D:¥Download¥WinProtector10SetUp.exe                     |     |
| 実行するコマンド                     | D:¥Download¥WinProtector10SetUp.exe                     |     |
| コマンドライン引数                    | -s -f1D:¥Download¥WinProtector10Upg.iss -f2D:¥Download¥ |     |
| <ul> <li>管理者権限で実行</li> </ul> | ユーザー権限で実行                                               |     |
| □ メッセージ送信                    |                                                         |     |
| 🔲 スケジュール設定                   |                                                         | -   |
|                              | パッチに追加 実行 キャンセ                                          | .JL |

#### ● 「□ファイル送信」を ON にして、以下を選択します。

#### > 送信するファイル

- ◇ インストールプログラム(.iso)内にある <u>WinProtector10SetUp.exe</u>を選択
- ▶ クライアント PC 上の保存先

### ● 実行コマンド

▶ 「クライアント PC 上の保存先」と同じものを入力。

#### ● コマンドライン引数

> -s -f1WinProtector10Upg.issのフルパス -f2 インストールログファイル保存先のフルパス

/z¥"/Silent /Serial=HDWC-AXX-XXXXXXXXXXX /UPGRADE /Reboot¥"

≻ 例:

 $-s\ -f1D: \verb"#Download"+WinProtector 10Upg.iss\ -f2D: \verb"#Download"+setup"+WinProtector 10.log"+ optimized in the setup of the setup of$ 

/z¥"/Silent /Serial=HDWC-A24-1234567890 /UPGRADE /Reboot¥"

-f1 と .iss のフルパスとの間にスペース文字は不要です。 -f2 と ログファイル保存先のフルパスとの間にスペース文字は不要です。

ログファイル保存先のフルパス と /z¥"...の間に半角スペースが必要です。

ダブルコーテーション(")の直前に、円マーク(¥)が必要です。

/z とその後ろにある ¥"... との間にスペース文字は不要です。

● 「○**管理者権限で実行」**を選択。

上記を設定して、「実行」をクリックします。

● オーダーが開始され、「オーダー処理ダイアログ」が表示されます。

| 23 実行状況表示         |          |      |                            |       |  |
|-------------------|----------|------|----------------------------|-------|--|
| PC状況一覧            |          |      |                            | 総数 1台 |  |
| PC名               | 状態       | Code |                            | 備考    |  |
| S0C0B3338T240833F | オーダー実行完了 |      | 0x00000000:ClosingData: 22 |       |  |
|                   |          |      |                            |       |  |
|                   |          |      |                            |       |  |
|                   |          |      |                            |       |  |
| •                 |          |      |                            | ×.    |  |
|                   |          |      | 最新情報更新                     | 閉じる   |  |
|                   |          |      |                            |       |  |

- 「状態」が「オーダー実行完了」、「備考」が「0x0000000:ClosingData」と なるまでお待ちください。
  - 「状態」が「異常終了」、「Code」が「1641」、「備考」が「0x00000669」と 表示される場合がありますが、これは再起動が必要というコードでアップデートは成功しています。
  - ▶ アップデートが完了すると、クライアント PC が再起動されます。

以上で、「HD 革命/WinProtector Ver.10」へのアップグレードは完了です。

#### 6. その他、注意事項など

アップデート/アップグレードに必要なファイルは、「資料配布」や「コマンド実行」のオーダーで、
 FTP サーバーを介して送信されます。
 そのため、オーダーの開始準備やオーダーが完了するまでに時間がかかる場合があります。
 また、FTP サーバーに正しく接続できるかどうかを、あらかじめ確認してください。

#### ● 実行ログについて

本書の手順を行うと、Windowsのテンポラリフォルダー(C:¥Windows¥temp)と、 管理コンソールからサイレントインストール用のコマンドを行うときにコマンド引数で指定して いる保存先(Copie、WinProtector)、GoFE.bat内に記述されている保存先 (Eraser)に、以下のログファイルが作成されます。

#### •C:¥Windows¥Temp :

「NWCInstLaunch.log」: HD 革命/WinProtector Plus サーバーソフトのログ 「WinProtector10SetUp.log」: HD 革命/WinProtector のログ 「CopieSetUp.log」: HD 革命/Copie のログ 「HDFileEraser8SetUp.log」: HD 革命/Eraser ファイル抹消のログ

・サイレントインストール時に指定した保存先(Copie、WinProtector):
 本手順書(13P、27P)に例として記載しているフルパスを入力した場合
 「setupCOPIE2.log」: HD 革命/Copie のログ
 「setupWinProtector10.log」: HD 革命/WinProtectorのログ

# ・GoFE.bat 内に記述されている保存先(Eraser) ※固定: 「setupFileEraser8.log」: HD 革命/Eraser ファイル抹消のログ

正常に終了したかどうかは、サイレントインストール時に指定した保存先(Copie、 WinProtector)、GoFE.bat内に記述されている保存先(Eraser)に保存された ログファイル内の [Response Result]を確認することで判別ができます。

#### •ResultCode=0 :

正常にインストールが完了しました。

•ResultCode=-3 :

設定ファイル(.iss ファイル)に誤りがあります。入力した各クライアントソフトウェアの シリアル番号に間違いがないか確認してください。なお正常にインストールされている 環境に再度インストールを行った場合もこの値となります。

•ResultCode=-5 :

設定ファイル(.iss ファイル)が読み込めません。作業フォルダー内に設定ファイルが 存在しているか確認してください。

- 本資料は PDF ファイルとして提供しており、Adobe Acrobat Reader (Adobe 社の閲覧ソフ トウェア)を使用し、オンラインマニュアルとしてご利用いただくことができます。
- Microsoft Windows Server 2022、Windows Server 2019、SQL Server 2022、 Windows 11、Windows 10、Windows PE は米国 Microsoft Corporation の 米国および他の国における登録商標または商標です。
- その他の会社名、商品名は、それぞれの会社の登録商標または商標です。

HD 革命/WinProtector Plus 「NWC クラウド」から「HD 革命/WinProtector Plus」への移行手順 2024 年 8 月 1 日-----第 1 版発行

> 発行 株式会社アーク情報システム 〒102-0076 東京都千代田区五番町 4-2 東プレビル

> > ©2024 Ark Information Systems, Inc.